## Как записаться на углубленную диспансеризацию?

Зайдите на свою личную страницу сайта «Госуслуги»

## Нажмите на значок «лупа» (поиск)

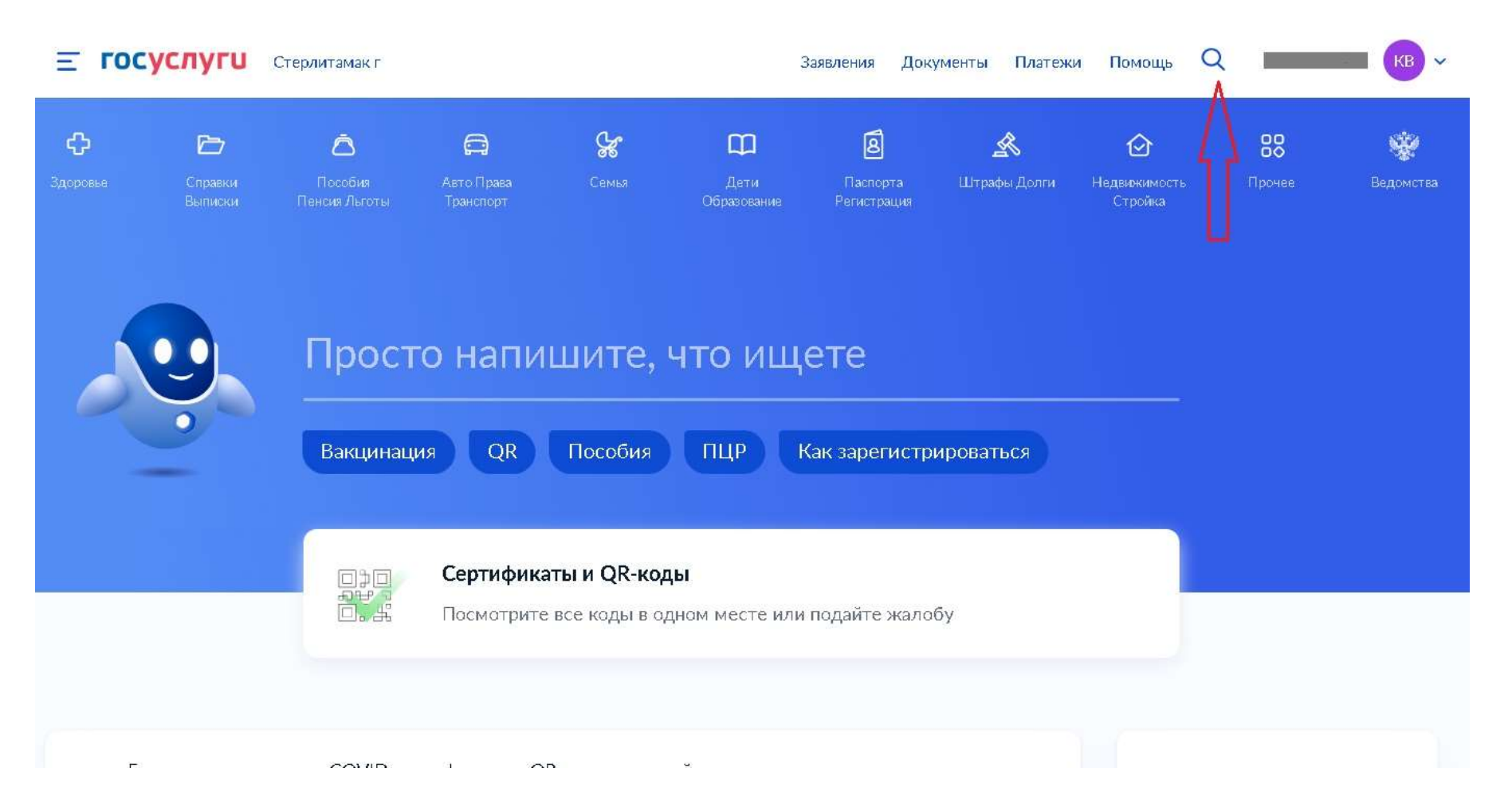

В самой нижней строчке напишите «углубленная диспансеризация». Появится синее окошечко «Записаться на диспансеризацию». Кликните на эту надпись (красная стрелка).

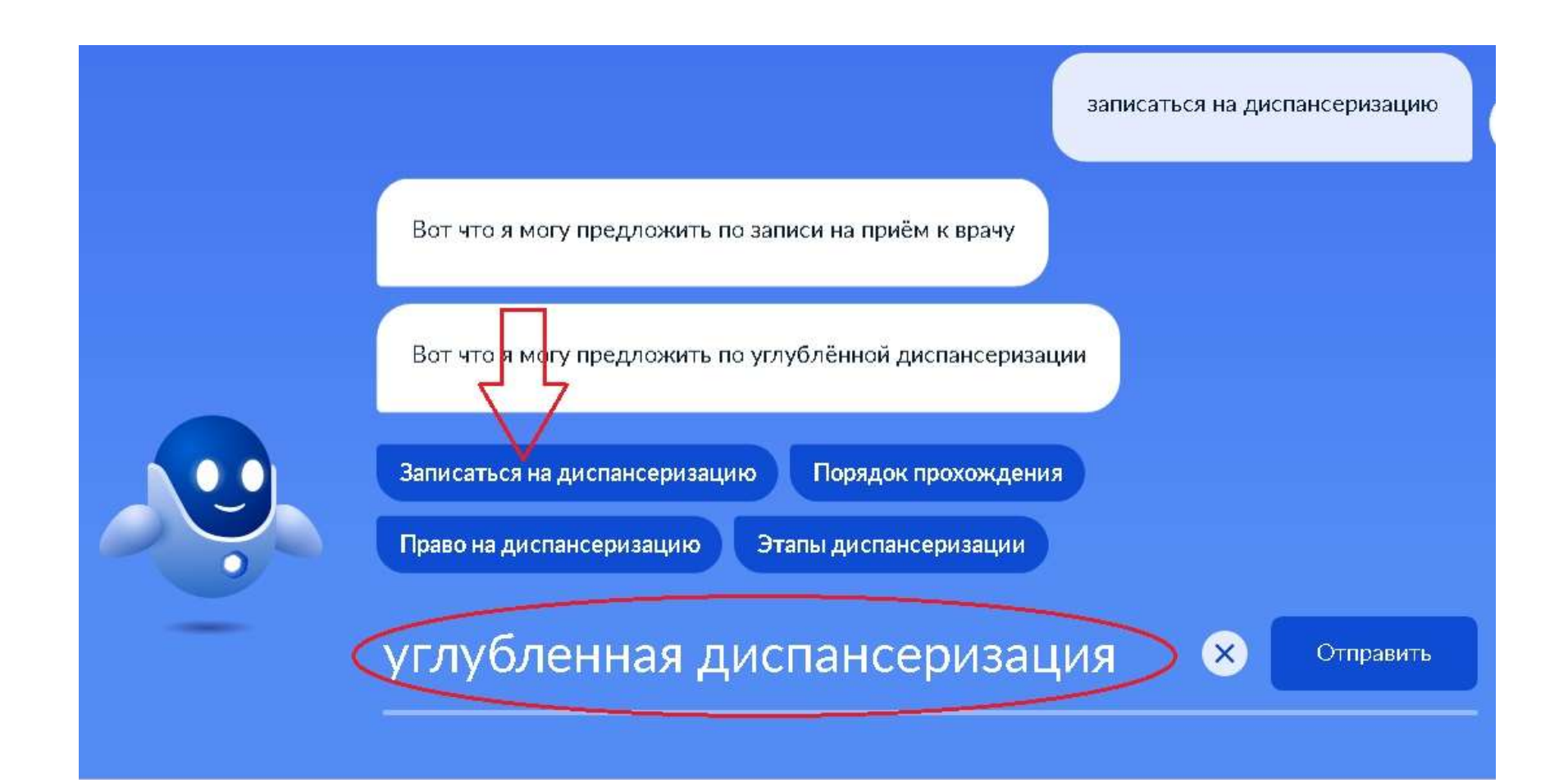

## В открывшемся новом окошке нажмите синий квадратик «Записаться» (красная стрелка)

Пройдите углубленную диспансеризацию после перенесенной новой коронавирусной инфекции (COVID-19)

< Вернуться

Запись на углубленную диспансеризацию после перенесенной новой коронавирусной инфекции (COVID-19)

#### Услуга оказывается медицинской организацией субъекта РФ, которую гражданин выбрал для получения первичной медико-санитарной помощи (прикрепление)

#### Для кого предназначена углубленная диспансеризация?

Углубленную диспансеризацию предназначена для граждан от 18 лег, переболевших новой коронавирусной инфекцией (COVID-19).

Рекомендуется углубленную диспансеризацию проходить с 61-ого дня с момента выздоровления.

#### Можно ли пройти углубленную диспансеризацию, если я переболел бессимптомно или не сообщал о заражении в поликлинику?

Все совершеннолетние граждане России, если в их отношении отсутствуют сведения о перенесенном заболевании новой коронавирусной инфекцией, могут пройти углубленную диспансеризацию по собственной инициативе. Для этого им необходимо подать заявление о желании пройти углубленную дислансеризацию на имя руководителя медицинской организации, к которой сни прикреплены. Заявление можно подать в произвольной форме в письменном виде перед диспансеризацией

Какие исследования включает углубленная диспансеризация?

#### Услугу предоставляет

Министерство здравоохранения Российской Федерации

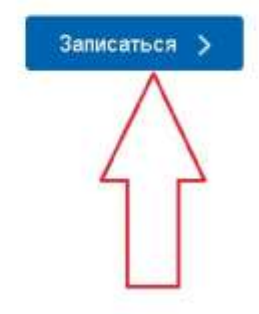

Проверьте свои персональные данные. Спуститесь на этой странице книзу

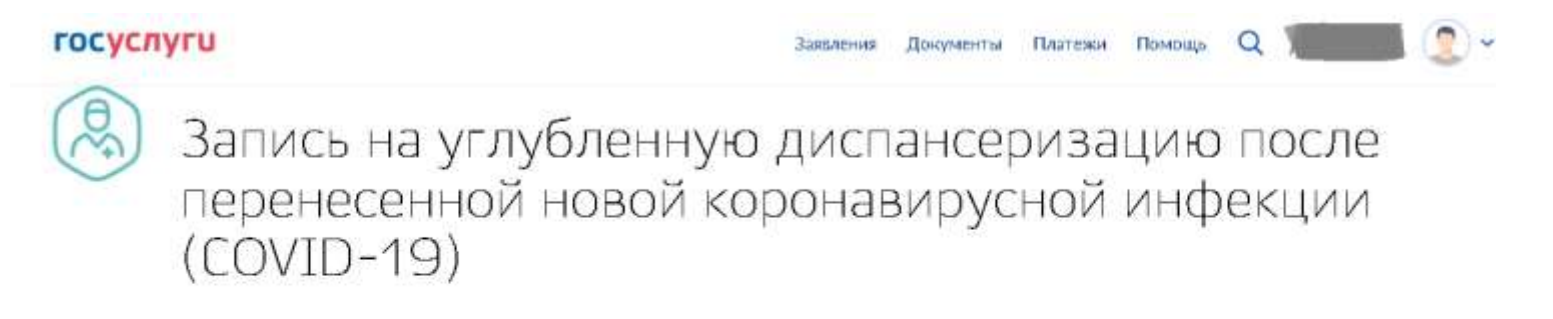

Пожалуйста, выберите регион, в котором требуется записаться для прохождения диспансеризации

Репондля током информация по записи на дистинотратокимо Республика Башкортостан

Ваши персональные данные

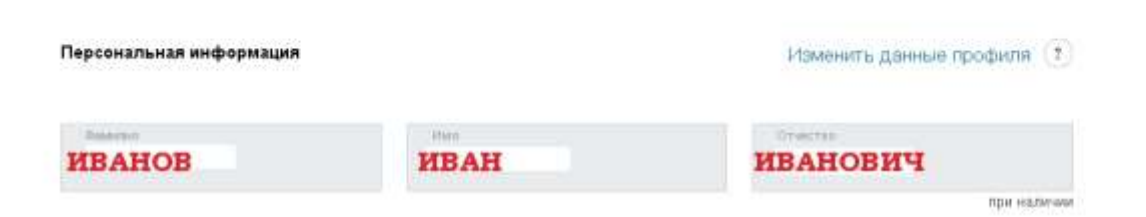

## Жмем синюю кнопку «Далее»

2

Ваши персональные данные

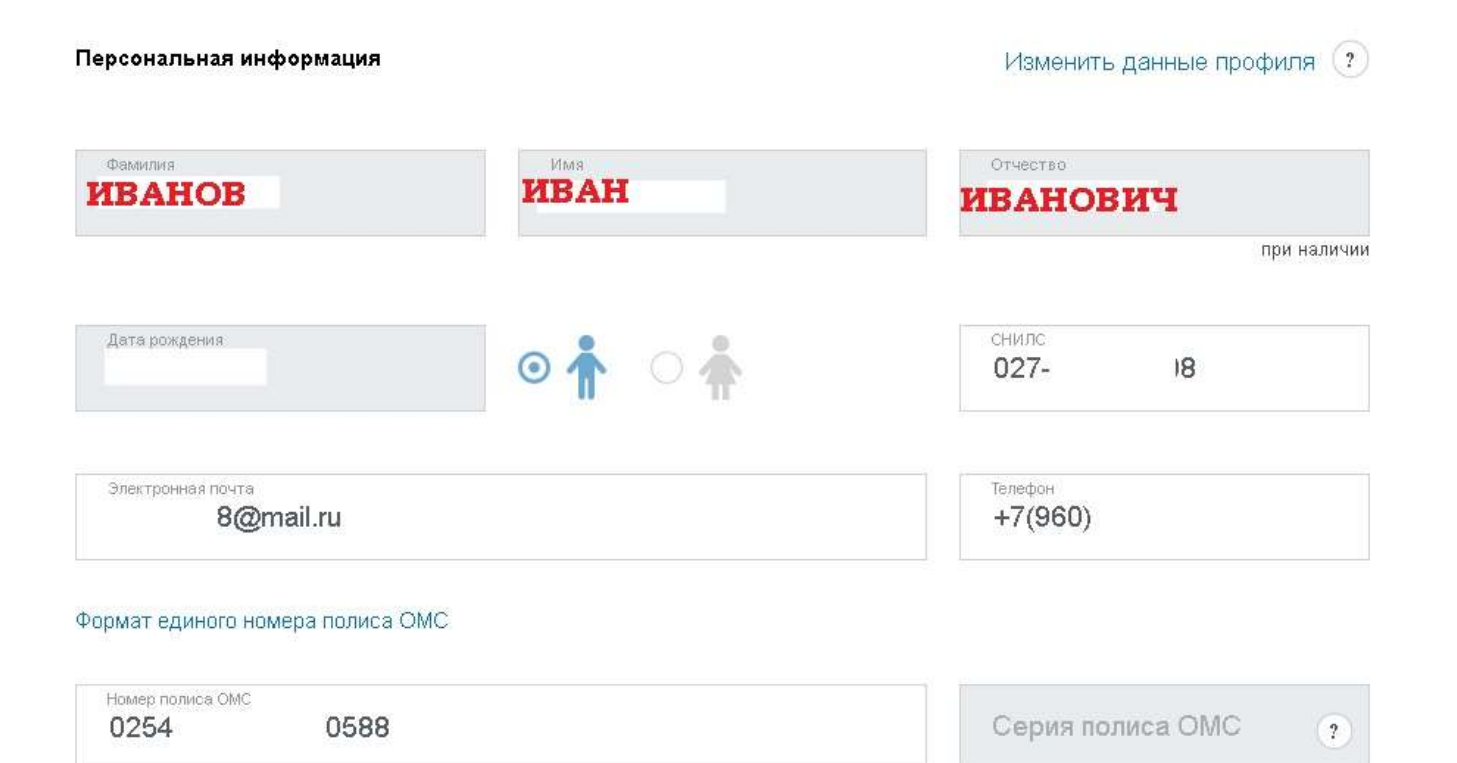

Серия (для полисов старого образца)

Далее

## Откроется карта Башкирии. Находим село Верхние Киги. Жмем на синий шестиугольник.

Из двух синих «ГБУЗ РБ Кигинская ЦРБ» жмем на нижнюю (красная стрелка)

Выберите медицинскую организацию для записи

3

Вы не были найдены в регистре переболевших COVID-19, поэтому при посещении выбранной медицинской организации для прохождения углублённой диспансеризации вам потребуется написать заявление на имя главного врача

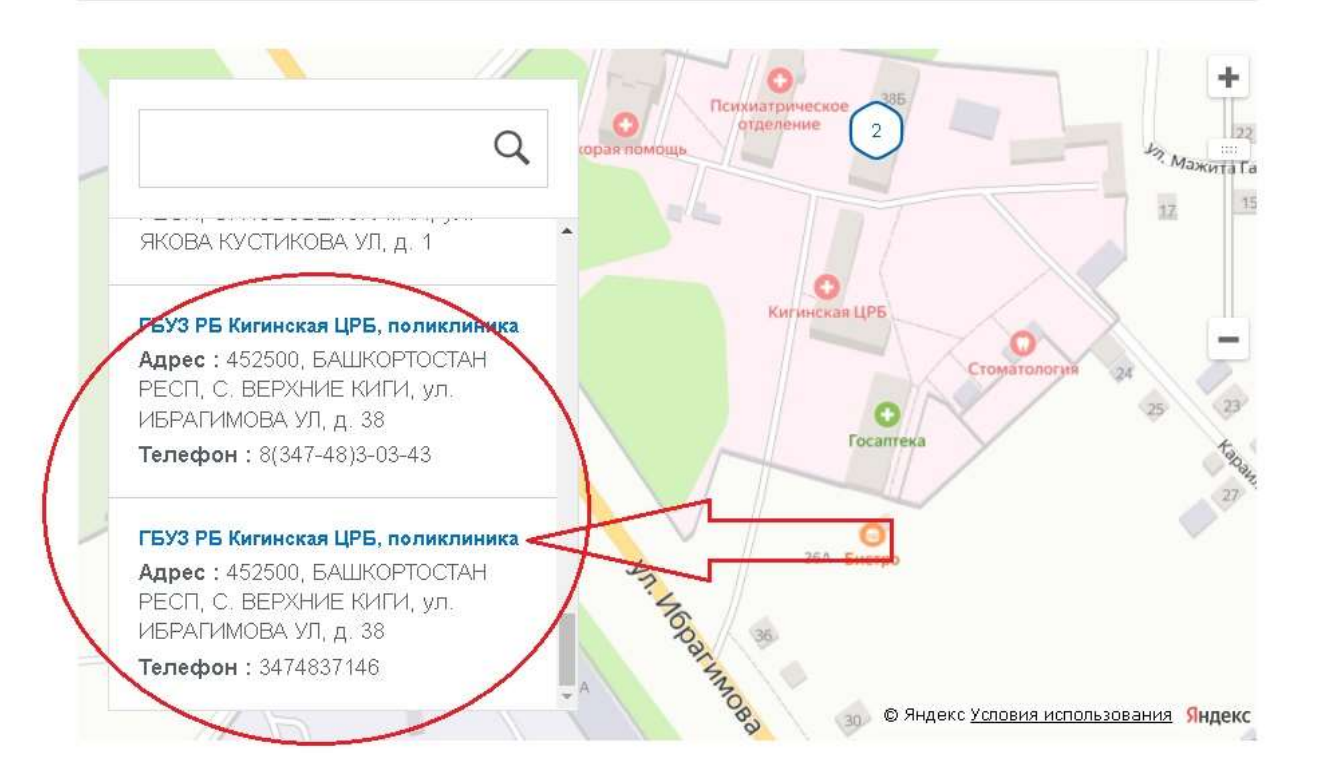

## Жмем синий квадратик «Выбрать подразделение»

### Выберите медицинскую организацию для записи

3

Вы не были найдены в регистре переболевших COVID-19, поэтому при посещении выбранной медицинской организации для прохождения углублённой диспансеризации вам потребуется написать заявление на имя главного врача

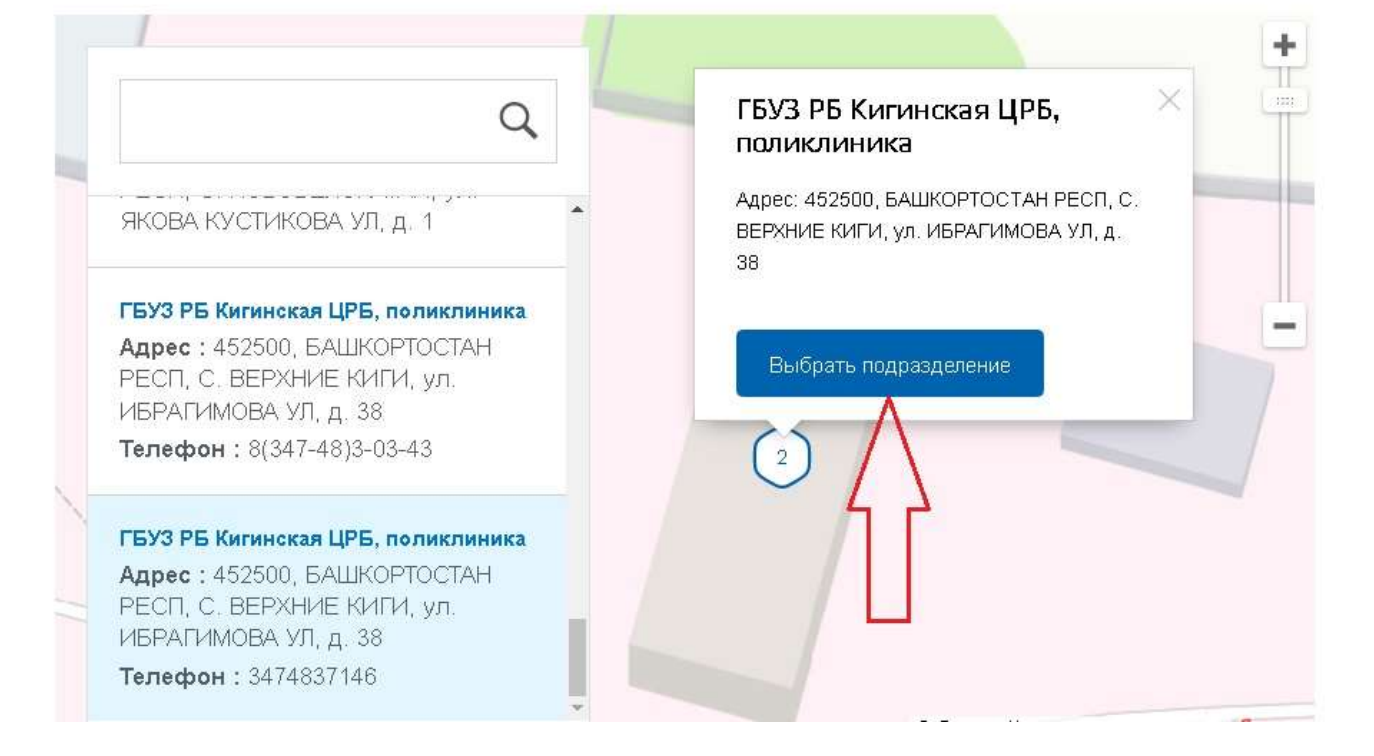

## Выбираем ближайшую дату, в какую хотите посетить поликлинику. Затем выбираем желаемое время.

5 Выберите удобную дату и время приема

### Сегодня: 28 марта 2022 года

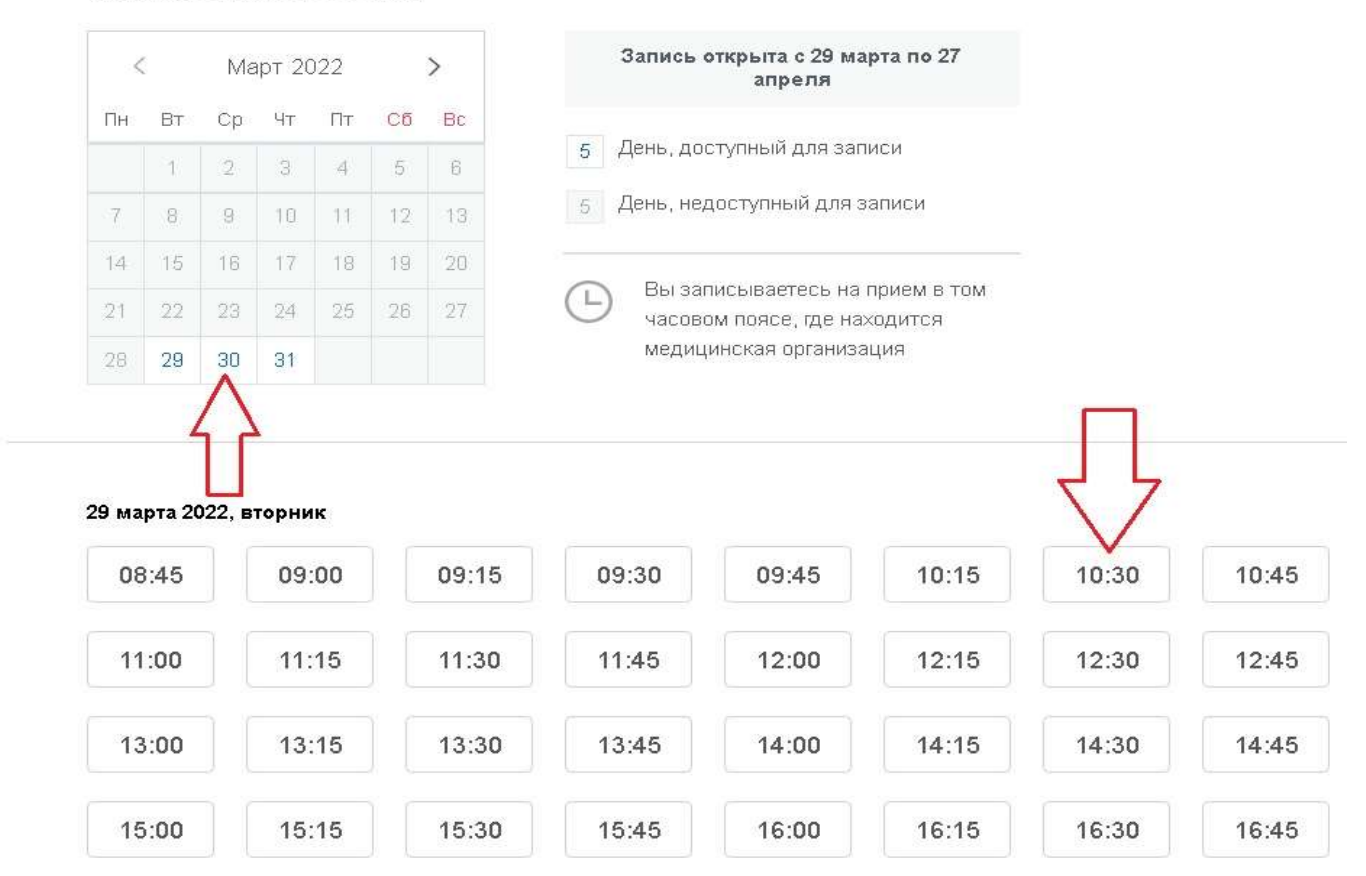

# Подтвердить свой выбор «Да, подтверждаю»

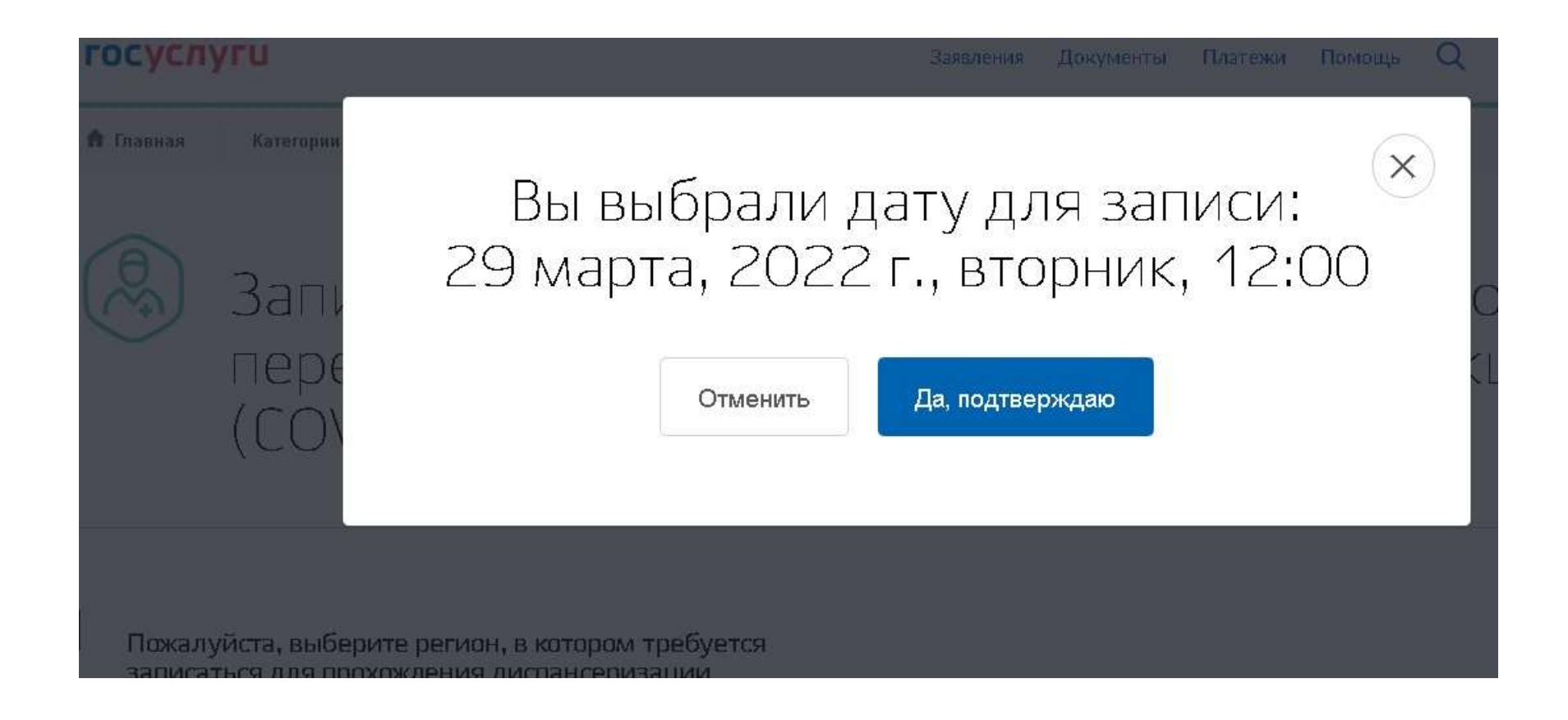

# Появившаяся страница подтверждает вашу запись даты и времени явки в поликлинику.

### Запись на углубленную диспансеризацию после COVID-19

Nº 1845816661

Запись подтверждена

28.03.2022, 18:18

:

Вы записаны на 29 марта в 12:00

Отменить Добавить в календарь

врач-терапевт (Профилактический прием (осмотр, консультация) врача-терапевта)

Кабинет профилактики (углубленная диспансеризация), ПРИЕМ УЧАСТКОВОГО ВРАЧА ТЕРАПЕВТА ЦРБ. пол

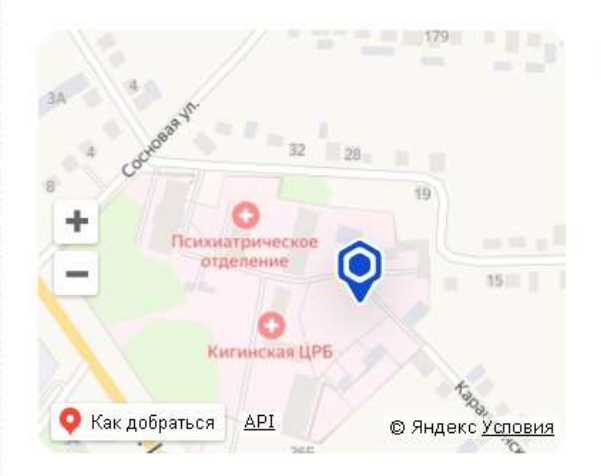

## 452500, БАШКОРТОСТАН РЕСП, С. ВЕРХНИЕ КИГИ, ул. ИБРАГИМОВА УЛ, д. 38

Подразделение

ГБУЗ РБ Кигинская ЦРБ, поликлиника

Ведомство

Минздрав России

### Комментарий

Вы записаны на углубленную диспансеризацию после COVID-19 Кабинет профилактики (углубленная диспансеризация), ПРИЕМ УЧАСТКОВОГО ВРАЧА ТЕРАПЕВТА ЦРБ. пол За час до выбранного времени подойдите в регистратуру поликлиники, предьявите свою запись и узнайте кабинет свободного терапевта.

Терапевт назначит Вам все необходимые исследования (спирография, флюорография, анализы крови, тест 6-ти минутной ходьбы)